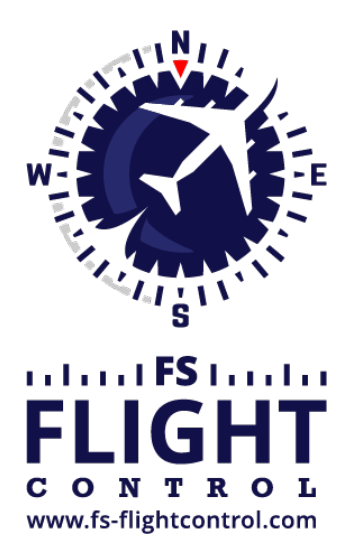

## FS-FlightControl Manual

**Instructor Operator Station** 

for Microsoft Flight Simulator, Prepar3D and X-Plane

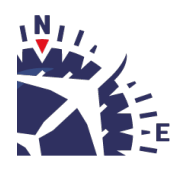

**FS-FlightControl · AB-Tools GmbH** E-mail: info@fs-flightcontrol.com · Internet: www.fs-flightcontrol.com Marsstraße 78, 80335 München, Germany · Phone: +49 89 38898588 · Fax: +49 89 38898589 Bank Account: Grenke Bank AG · IBAN: DE 49 20130400 0060270139 · BIC: GREBDEH1XXX Register: Amtsgericht München, HRB 202859 · Finance Office: München für Körperschaften · VAT ID DE273587389

## **Table of Contents**

| DATABASE BUILD  |      | . 1 |
|-----------------|------|-----|
| First Program S | tart | . 1 |

## DATABASE BUILD

Before FS-FlightControl can be used the main product database needs to be built based on your flight simulator data.

This process is explained in this section.

## **First Program Start**

| FS-FlightControl: Database Build ? 🗙                                                                                           |           |  |  |
|----------------------------------------------------------------------------------------------------|-----------|--|--|
| Thank you for choosing FS-FlightControl!                                                                                       |           |  |  |
| This program needs to synchronize its scenery<br>database with the one from flight simulator once<br>before it can be started. |           |  |  |
| Please first select the simulator you want to use                                                                              |           |  |  |
| FS2020                                                                                                    | FSX       |  |  |
| Prepar3D                                                                                                    | FSX Steam |  |  |
| X-Plane                                                                                                    | FSW       |  |  |
|                                                                                                    |           |  |  |
| Start Program                                                                                                    |           |  |  |

On the first program start this database build dialog will appear.

If you use FS-FlightControl on the same computer where also Prepar3D or FSX is installed both needed paths should be detected completely automatically and you just need to click on the button Build Database.

But if you would like to use FS-FlightControl on a different computer connecting to flight simulator over network, then please use the **SimConnect Network Wizard** before starting FS-FlightControl.

After the *SimConnect Network Wizard* has been completed and you did not skip the remote folder access tasks both paths needed for the database build should be detected automatically again.

In rare cases where you should not be able to create a network share usable from your FS-FlightControl computer, you could also install FS-FlightControl on your flight simulator computer first just for database build, then copy the database to your FS-FlightControl computer manually. For this reason there is a small link in the dialog shown above that allows you to open the FS-FlightControl data directory. That file that needs to be copied after a successful build is the Database.bin.

FS-FlightControl Manual: https://www.fs-flightcontrol.com/en/manual/

**PDF Generated on:** 2025-08-20 10:28

×